# 全国计算机技术与软件专业技术资格(水平)考试 考生网上报名操作流程(2023)

### 一、 注册账号和登录

1. 云南省软考官网(<u>www.ynxr.com</u>)。

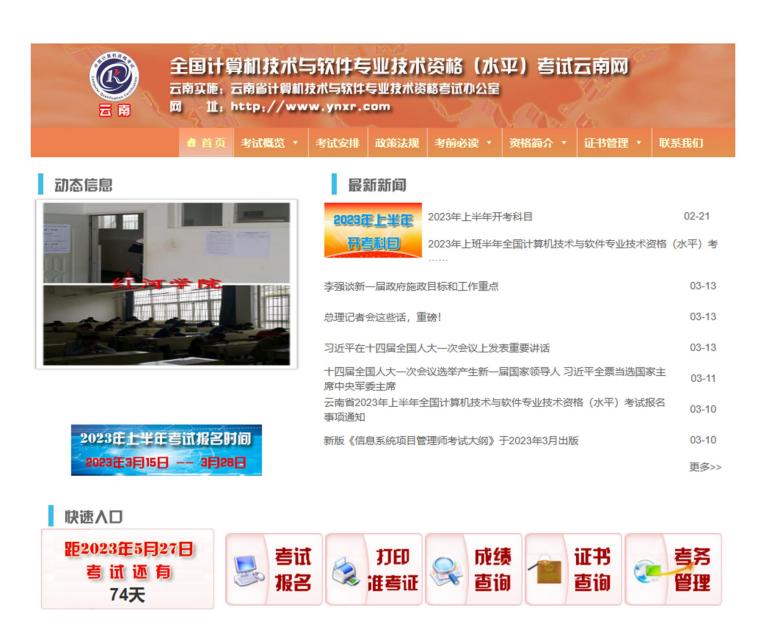

- 1) 进入官网,仔细阅读本次考试开考科目和报名通知。
- 2) 点击"更多",可查更多公告信息。
- 2. 登录系统
  - 1) 在首页下方快速入口栏目点击"考试报名",选择"云南"入口进入。

| 중 全国计算机技术≤                 | 5软件专业技术资格(水平)考试云南网                                                        | 机构名称     | 报名有效时间                | λП              |
|----------------------------|---------------------------------------------------------------------------|----------|-----------------------|-----------------|
| 王管: 中华人民共和国人1              | D 淡漱都社会保護部、中华人民共和国工型和信息化部<br>20世界世界世界の中国                                  | L125     | 2021-03-15~2021-04-12 | 进入              |
|                            |                                                                           | 辽宁       | 2021-03-22~2021-04-07 | 进入              |
| 會 首页 考试概题 •                | 考试安排 政策法规 考前必读, 资格简介, 证书管理, 联系我们                                          | 吉林       | 2021-03-15~2021-03-24 | 进入              |
| 动态信息                       | 最新新闻                                                                      | 大连       | 2021-03-15~2021-04-10 | 进入              |
|                            | 2023年上半年开考科目 02-21                                                        | 安徽       | 2021-03-15~2021-04-02 | 进入              |
|                            | <b>冒震與目</b> 2023年上班半年全国计算机技术与软件专业技术资格(水平)考                                | 福建       | 2021-03-15~2021-03-30 | 进入              |
|                            |                                                                           | 江西       | 2021-03-16~2021-04-14 | 进入              |
|                            | 李攘武前一篇政府部成目标和工作重点 03-13                                                   | 山东       | 2021-03-17~2021-03-29 | 进入              |
|                            | 总理记者会这些话, 重磅! 03-13                                                       | 河南       | 2021-03-16~2021-04-09 | 进入              |
|                            | 习近平在十四届全国人大一次会议上发表重要讲话         03-13           上四日合同した。         小の合い法学会生活 | 重庆       | 2021-03-22~2021-04-02 | 进入              |
|                            | TO编主国人人"人会议远年广主新""编国家领导人 刁近千主京当场国家主 03-11<br>席中央军委主席                      | 四川       | 2021-03-15~2021-04-07 | 进入              |
|                            | 云南省20239上半年全国计算机技术与软件专业技术资格(水平)考试报名 03-10<br>事项通知                         | 贵州       | 2021-03-15~2021-04-02 | 进入              |
| 2023年上半年考试报名时间             | 新版《12周系皖项目管理师考试大网》于2023年3月出版 03-10                                        | 云南       | 2021-03-15~2021-03-31 |                 |
| 2023年3月15日 3月28日           | 更多>>                                                                      | 甘衆       | 2021-03-17~2021-03-23 | 进入              |
| 快速入口                       |                                                                           |          | 向下滚动更多                |                 |
| 距2023年5月27日<br>考试还有<br>74天 | [ 😒 ガ印 🔍 成绩 🕋 证书 🤜 書寫<br>選書证 🔍 直询 🔎 直询 💽 習理                               | A:)推考证打印 | 目 成绩首词                | <b>是</b> 。 证书查询 |

已注册的考生直接在登录窗口输入账号、密码、验证码,登录系统。
 未注册的考生需先注册账户才能登录。考生在登录窗口左下角点击"去注册"按钮,选择手机号或邮箱注册方式,输入对应的注册信息,即可完成注册。

|      | 考生登录                                          |          |
|------|-----------------------------------------------|----------|
|      |                                               |          |
|      |                                               | 11.<br>  |
|      | ■                                             |          |
|      | <b>1 1 1 1 1 1 1 1 1 1 1 1 1 1 1 1 1 1 1 </b> |          |
| 9471 | 登录                                            |          |
|      | 没有账号? 去注册 忘记密码?                               |          |
| 14   | 国家政务服务平台账号登录                                  | S. C. D. |
|      |                                               |          |

|   | 考生登录                       |            | uppstepp: v +<br>ruankasorgen Mgr/upck<br>片资格(水平)考试 |           |  |  |
|---|----------------------------|------------|-----------------------------------------------------|-----------|--|--|
|   | ▲ 请输入手机号/邮箱                |            |                                                     |           |  |  |
| - | ▲ 请输入密码                    | ~          |                                                     |           |  |  |
|   | 図 请输入运算结果 87 - 36 ? 看不清?   | <b>奂—张</b> |                                                     |           |  |  |
|   | 登录                         |            |                                                     | 恭喜怒,汪册成功! |  |  |
|   | 没有账号?去注册 :<br>国家政务服务平台账号登录 |            | Đ                                                   |           |  |  |
| / |                            |            |                                                     |           |  |  |

3) 首次登录成功后进入系统需要进行实名认证,输入身份证有效期限起止日期后确定。

|               | × Sentflutert-stort-oper x +<br>⊕ ● https://bm.ruankao.org.cn/ind | iex/authTip                                       |                                                          | د ت – ۲<br>= ۲۰۵ 関 🚆 🚆 ۹ |
|---------------|-------------------------------------------------------------------|---------------------------------------------------|----------------------------------------------------------|--------------------------|
| ② 全国计算机技术与软件者 | 主 (水平)考试                                                          | 当前考区: 云南                                          |                                                          | 🛞 宁方畹, 1997! 👻           |
|               |                                                                   | 您尚未实名认证                                           | 读了<br>请先前往个人中心进行实名认证!<br>MELIKE (78)                     |                          |
| 1 我的报考        |                                                                   | 考生姓名: (1))))<br>(7(6))(第二)                        |                                                          |                          |
| 员 我的成绩        |                                                                   | 证!                                                | 实名认证                                                     |                          |
| 110 我的证书      |                                                                   | (1) 军官证额不                                         | 支持实名认证,未实名认证不可服名!                                        |                          |
| W 补换证申请       |                                                                   | 出点 证件关型: 身份证                                      | Ŧ                                                        |                          |
| Q. 487078720  |                                                                   | 实验 真实姓名:                                          |                                                          |                          |
| () 返回主页       | 未搬定                                                               | 证件号码:<br>证件生效期: 请选择身份证生效日期                        |                                                          | 修改                       |
|               |                                                                   | 证件失效期: 身份证失效日期                                    |                                                          | 修改                       |
|               |                                                                   | 自然人实名如果核验失败,可以到手机应用商店<br>P.点由首页右上角的"+",点由网径,开通网征。 | うわき、「UNA CAN ART AND AND AND AND AND AND AND AND AND AND |                          |
|               |                                                                   |                                                   | ARCE ROLF                                                |                          |

#### 第2页 共8页

4) 实名验证成功后,点击左上角考试名称回到主页。

| 🗱 < > C 凸 つ 🌣 | 🕀 🔒 https://bm.ruankao.org.cn/personalCenter/myInfo |
|---------------|-----------------------------------------------------|
| 全国计算机技术与软件专   | 业技术资格 (水平)考试                                        |
| <u> </u> 我的信息 |                                                     |
| 一 我的报考        | 考生姓名                                                |
|               | 证件类型: <b>居民身份证/社保卡</b>                              |
|               | 证件号码                                                |
| <b>一</b> 我的证书 | 性别:女                                                |
| ₩ 补换证申请       | 出生日期:2000-06-26                                     |
|               | 实名认证:已认证                                            |
| 🔒 修改密码        |                                                     |
| ☆ 返回主页        | 未绑定                                                 |

5) 主页显示本次考试轮次、报名时间、考试时间,点击"进入报名"开始报名。

| 当前考区: 云南                                                           |                |
|--------------------------------------------------------------------|----------------|
| 2                                                                  |                |
| ■ 2021年上半年软考                                                       |                |
| 考生报名时间: 2021-03-15 至 2021-03-31<br>考试安排时间: 2021-05-29 至 2021-05-30 | 查看政策文件<br>进入报名 |
|                                                                    |                |
|                                                                    |                |

## 二、 考试报名

 阅读考生须知及考试计划(考试科目) 进入考试报名界面后,点击左侧导航栏"考生须知"菜单即可阅读考生须知,点击"考试计划"可以查看本次考试 开考的级别及科目。

| 0 | 全国计算机技术与软件专业                                                                                                    | <b>业技术資格 (水平)考试 当前</b> 考52: 云南 (2) (2) (2) (2) (2) (2) (2) (2) (2) (2)                                                                                                    |  |
|---|----------------------------------------------------------------------------------------------------|----------------------------------------------------------------------------------------------------|--|
|   | 第1890           (1)           (1)           (2)           第生版名           (2)           第生版名           (2)           第上版名           (2)           (2)           (3)           (4)           (5)           (5)           (5)           (6)           (7)           (7)           (7)           (7)           (7)           (7)           (7)           (7)           (7)           (7)           (7)           (7)           (7)           (7)           (7)           (7)           (7)           (7)           (7)           (7)           (7)           (7)           (7)           (7)           (7)           (7)           (7)           (7)           (7)           (7)           (7)           (7)           (7)           (7) <th><ul> <li>一、股合前,導 "實質改獎文件"或證表完做软等和http://vvv.yux.com,以具兩度 (云衡省2021年上半年全面计算机技术与软件专业技术资格 (水平) 考试概念事項機和),了新股合规型及注意事項;兩度 (服装承诺性),股合成功即限为监管<br/>深证也。</li> <li>二、服款制何: 2021年3月15日9:00-3月31日7:00; 增量動停: 2021年3月15日9:00-3月31日24:00,</li> <li>二、服衣制何: 2021年3月15日9:00-3月31日7:00; 增量動停: 2021年3月15日9:00-3月31日24:00,</li> <li>二、服衣制何: 2021年3月15日9:00-3月31日7:00; 增量動停: 2021年3月15日9:00-3月31日24:00,</li> <li>二、服衣制何: 2021年3月15日9:00-3月31日7:00; 增量動停: 2021年3月15日9:00-3月31日24:00,</li> <li>二、服衣制何: 2021年3月15日9:00-3月31日7:00; 增量動停: 2021年3月15日9:00-3月31日24:00,</li> <li>二、服衣制何: 2021年3月15日9:00-3月31日7:00; 增量動停: 2021年3月15日9:00-3月31日24:00,</li> <li>二、服衣制何: 2021年3月15日9:00-3月31日7:00; 增量動停: 2021年3月15日9:00-3月31日24:00,</li> <li>五、服食機給養養, 指考個素用金牌整体整体, 電気機構成構成, 同志成業物行使法職任任</li> <li>五、服養機給養養, 指考個素無無職得,可以直接接及用金皮ա販, 可以在"考生服名"中"申请变更", 审核通过后完成股合信息修改, 更改"报考级别", 可在右上角下拉菜单"我的服考"中"取消服客", 永后重新採用服务常務集合。</li> <li>六、服養人局信: 素量軟化局值: 表面使用水局的用金型输入, 可除法, 服务人员信息辩子人注册用名及密码, 以免勤购后续报名工作,</li> <li>七、知道任何回题, 過生要報約日時, 或账工作人品。</li> </ul></th> <th></th> | <ul> <li>一、股合前,導 "實質改獎文件"或證表完做软等和http://vvv.yux.com,以具兩度 (云衡省2021年上半年全面计算机技术与软件专业技术资格 (水平) 考试概念事項機和),了新股合规型及注意事項;兩度 (服装承诺性),股合成功即限为监管<br/>深证也。</li> <li>二、服款制何: 2021年3月15日9:00-3月31日7:00; 增量動停: 2021年3月15日9:00-3月31日24:00,</li> <li>二、服衣制何: 2021年3月15日9:00-3月31日7:00; 增量動停: 2021年3月15日9:00-3月31日24:00,</li> <li>二、服衣制何: 2021年3月15日9:00-3月31日7:00; 增量動停: 2021年3月15日9:00-3月31日24:00,</li> <li>二、服衣制何: 2021年3月15日9:00-3月31日7:00; 增量動停: 2021年3月15日9:00-3月31日24:00,</li> <li>二、服衣制何: 2021年3月15日9:00-3月31日7:00; 增量動停: 2021年3月15日9:00-3月31日24:00,</li> <li>二、服衣制何: 2021年3月15日9:00-3月31日7:00; 增量動停: 2021年3月15日9:00-3月31日24:00,</li> <li>二、服衣制何: 2021年3月15日9:00-3月31日7:00; 增量動停: 2021年3月15日9:00-3月31日24:00,</li> <li>五、服食機給養養, 指考個素用金牌整体整体, 電気機構成構成, 同志成業物行使法職任任</li> <li>五、服養機給養養, 指考個素無無職得,可以直接接及用金皮ա販, 可以在"考生服名"中"申请变更", 审核通过后完成股合信息修改, 更改"报考级别", 可在右上角下拉菜单"我的服考"中"取消服客", 永后重新採用服务常務集合。</li> <li>六、服養人局信: 素量軟化局值: 表面使用水局的用金型输入, 可除法, 服务人员信息辩子人注册用名及密码, 以免勤购后续报名工作,</li> <li>七、知道任何回题, 過生要報約日時, 或账工作人品。</li> </ul> |  |
|   | <ul> <li>Q。成绩查询</li> <li>EEI 逆や意询</li> <li>① 返回首页</li> </ul>                                                                                                    |                                                                                                    |  |

2. 填写基本信息

点击左侧导航栏的"考试报名",填入相关信息并选择报考科目,报名省市及考试考区均选择"丽江",带有红色"\*" 号标记的信息为必填项。

| < > C G D | ☆ 🖲 🗎 https://bm.ruan        | nkao.org.cn/report/index |          |   |        |                                           | \$ \$ \vee 0                  | 全能型冷空气来袭        | Q 🚦 | <u>≓</u> ₩ ( | <b>3</b> % • |
|-----------|------------------------------|--------------------------|----------|---|--------|-------------------------------------------|-------------------------------|-----------------|-----|--------------|--------------|
| 国计算机技术与软  | 件专业技术资格 (水平)                 | ) 考试 当前考区: :             |          |   |        |                                           |                               |                 |     |              |              |
| @ 考生须知    | 报名省市:                        |                          | THE TELE |   |        |                                           |                               |                 |     |              |              |
| ⑦ 考试计划    | 云南<br>基本信章:                  | ~ IN ~                   | 1:00     | ~ |        |                                           |                               |                 |     |              |              |
| ③考生报名     | "姓名:                         | land.                    |          |   | "还件类型: | 居民身份证社保                                   | ÷                             |                 |     |              |              |
| ◎ 报名审核    | "证件号码:                       |                          |          |   | *性彩:   | ±                                         |                               |                 |     | *            |              |
| 🔛 网上徽费    | "出生日期:                       | 2000-05-26               |          |   | ·#ŵ:   | 20                                        |                               |                 |     |              | 上位考生展        |
| 🔓 打印准考证   | 接考信意:                        |                          |          |   |        |                                           |                               |                 |     |              | 5戰線片給证       |
| ■】 考试安排   | ·授考级制:                       | 请选择                      |          |   |        | ·报考资格:                                    |                               | 2.2.1.04        |     |              |              |
| 0、成绩查询    | ·取得肥你(资格)时间:                 | yyyy-MM-dd               |          |   |        | (996-07) (D(184) -                        | Ban on the Cost is an and the | 2 7. 3694 32.11 |     |              |              |
| 100 证书查询  | 在原情况:                        |                          |          |   |        |                                           |                               |                 |     |              |              |
| 合 返回首页    | 工作情况:                        |                          |          |   |        |                                           |                               |                 |     |              |              |
|           | *工作单位:<br>*本专 <u>业工</u> 作时间; | 请输入工作单位<br>)yyy-MM-dd    |          |   |        | *参加工作时间;                                  | yyyy-MM-dd                    |                 |     |              |              |
|           | 8079183R:                    |                          |          |   |        |                                           |                               |                 |     |              |              |
|           | *所在家校:<br>*Modem10.          | 清编入乐在学校                  |          |   |        | *新学专业:                                    | 280) #1-79-                   |                 |     |              |              |
|           | *在学/已有学历:                    |                          |          |   | ×      | ·学利:                                      | NND / 16322413                |                 |     |              |              |
|           | "举位:<br>联络方式:                |                          |          |   |        |                                           |                               |                 |     |              |              |
|           | "通讯地址:                       | 请输入遗讯地址                  |          |   |        |                                           |                               |                 |     |              |              |
|           | *Email:<br>国际电话:             | 清能入Email<br>清能入国家中活      |          |   |        | <ul> <li>手机导码:</li> <li>約22時码:</li> </ul> | 请能入 手机号码<br>请能入 邮政编码          |                 |     |              |              |
|           | MALPENT.                     | aliant country route     |          |   |        | 1-40.0007                                 | share carriers                |                 |     |              |              |

- 3. 上传照片
  - 考生填写信息完毕后,点击右上角"下载照片验证工具",安装照片验证工具并验证考生本人照片,验证通 过后保存照片到电脑。

|                                                                         |                                                                   |                                                                                             |                                                   |                                    |                                       |                       | 6                            | S                                |              |
|-------------------------------------------------------------------------|-------------------------------------------------------------------|---------------------------------------------------------------------------------------------|---------------------------------------------------|------------------------------------|---------------------------------------|-----------------------|------------------------------|----------------------------------|--------------|
|                                                                         |                                                                   |                                                                                             |                                                   |                                    |                                       |                       |                              |                                  |              |
| *17./+24/mm                                                             |                                                                   | -                                                                                           |                                                   |                                    |                                       |                       |                              |                                  |              |
| "业件夹型:                                                                  | 居民身份业/社保-                                                         | R                                                                                           |                                                   |                                    |                                       |                       |                              |                                  |              |
| *性别:                                                                    | 女                                                                 |                                                                                             |                                                   |                                    |                                       |                       |                              |                                  |              |
| *年龄:                                                                    | 20                                                                |                                                                                             |                                                   |                                    |                                       |                       |                              | 上传考生照                            | 片            |
|                                                                         |                                                                   |                                                                                             |                                                   |                                    |                                       |                       | 5                            | 下戰照片验证                           | 工具           |
| -                                                                       | "招参资格-                                                            |                                                                                             |                                                   |                                    |                                       |                       | _/                           |                                  | ¥            |
| * <del>J</del>                                                          | [有职称 (资格) :                                                       | 请输入现有职称 (资格)                                                                                | ,如没有职称师                                           | 则填写 "无 " 或                         | 者"没有"                                 |                       | /                            |                                  |              |
|                                                                         |                                                                   |                                                                                             |                                                   |                                    |                                       |                       |                              |                                  |              |
|                                                                         |                                                                   |                                                                                             |                                                   |                                    |                                       |                       |                              |                                  |              |
|                                                                         |                                                                   |                                                                                             |                                                   |                                    |                                       |                       |                              |                                  |              |
|                                                                         |                                                                   |                                                                                             |                                                   |                                    |                                       |                       |                              |                                  |              |
|                                                                         |                                                                   |                                                                                             |                                                   |                                    |                                       |                       |                              |                                  |              |
|                                                                         | *#thT/FRt/A.                                                      | www.MM.dd                                                                                   |                                                   |                                    |                                       |                       |                              |                                  |              |
| 牛照验证和处理了                                                                | *参加T作时间·<br>【具<br>白色 - 2-2 星 - 60-324                             | www.MMLdd                                                                                   | 2 <del>≓ →</del> /+-                              | +                                  |                                       | 俊夷 取出                 | -vant 38.vd                  | 古拉的照片                            | <u>+</u> ≙⊎π |
| 牛懸發证和处理<br>家:源照片须为<br>则无法完成注册<br>例躬,点击添加照<br>懂新选择或处理<br><b>聲:</b> 报考人员对 | *************************************                             | www.JMMLrid<br>查标准证件照,JPC市<br>小照片放大后使用。<br>古文件,系统对照片<br>审核, <mark>审核通过照片</mark><br>和因照片质量影响 | 备式,文件;<br>进行审核,<br><mark>约10K左右</mark> 。<br>考试、成绩 | 大于 <b>30K,</b> 才<br>审核通过质<br>极证书的, | <<br>★<br>〒295★413<br>后保存照片进<br>由本人负责 | 像素,照片<br>拍行后续注,<br>看。 | · 清晰,通过<br>册和报名操f            | İ审核的照片:<br>作。未通过f                | 才能正          |
| 牛縣验证和处理<br>谏: 源照片须为<br>则无法完成注册<br>明: 点击添加照<br>置新选择或处理<br>置: 报考人员对       | *##T7#####<br><b>E</b><br>白色背景的彩线<br>和报名。严禁<br>片按钮选择照)<br>照片质量负责, | ₩₩₩₩₩₩₩₩₩₩₩₩₩₩₩₩₩₩₩₩₩₩₩₩₩₩₩₩₩₩₩₩₩₩₩₩                                                        | 备式,文件力<br>进行审核,<br>约10K <u>左右</u> 。<br>考试、成绩      | 大于30K,才<br>审核通过规<br>及证书的,          | 大于295 <b>*413</b><br>5保存照片进<br>由本人负责  | 像素,照片<br>封行后续注J<br>₹。 | 清晰,通过<br>册和报名操制<br>处理<br>显 元 | 埔核的照片<br>作。未通过前<br>町后照片<br>示 区 域 | 才能正          |

| 🔀 证件照验证和处理工具                                                                                                    | ×                                                                                                    |
|----------------------------------------------------------------------------------------------------|----------------------------------------------------------------------------------------------------|
| 照片要求:源照片须为白色背景的彩色标准证件照,JPC格式,文付<br>传,否则无法完成注册和报名。严禁小照片放大后使用。<br>有关说明:点击添加照片按钮选择照片文件,系统对照片进行审核<br>示原因重新选择或处理照片直接通过审核, <mark>审核通过照片约10场在</mark> 在<br><mark>友情提醒:</mark> 报考人员对照片质量负责,如因照片质量影响考试、成 | 件大于30K,大于295*413像素,照片清晰,通过审核的照片才能正常上<br>(,审核通过后保存照片进行后续注册和报名操作。未通过审核的,按提<br><mark>告。</mark><br>满及证书的,由本人负责。 |
|                                                                                                    |                                                                                                    |
|                                                                                                    | 保存报名照片                                                                                                    |

2) 点击"上传考生照片"将验证通过保存的照片上传。

|        |          | (C) 2007! - |
|--------|----------|-------------|
|        |          |             |
|        |          |             |
| *证件类型: | 居民身份证社保卡 | *           |
| *住别:   | t        |             |
|        |          | 上传考生照片      |
| *年龄:   | 20       | 下戰開片验证工具    |
|        |          |             |

 信息填写完毕并上传照片成功后,点击"提交报考信息",系统会提示报名信息提交成功,跳转到"待审核" 界面,待信息审核通过后即可交费。

| 23 |            | ☆ ⊕ ≜ https://bm.ruankao.o | rg.cn/report/index#test=2 |                      |             |            | ० 🖬 🚊 😭 🗛 | ± ≡  |
|----|------------|----------------------------|---------------------------|----------------------|-------------|------------|-----------|------|
| 6  | 全国计算机技术与软件 | 专业技术资格(水平)考试               | <b>t</b> 当前考区             | :: 云南                |             |            | @ 💷 📾     | 好! 👻 |
| 64 |            |                            |                           | 🔞 2021年上半年全国计算机技术与软件 | +专业技术资格     | 各(水平)考试报名表 |           | Î    |
|    | 🗟 考试计划     |                            |                           | ~                    |             |            |           |      |
|    | ① 考生报名     | 5321010001                 |                           |                      |             |            |           |      |
|    | □ 报名审核     | 报名省市:云南->丽江 考              | 疝考区: 丽江                   |                      |             |            | 系统识别码:    | 0001 |
|    | ☑ 网上缴费     | 姓名:                        |                           |                      | 证件类型:       | 居民身份证/社保卡  |           | 911  |
|    |            | 证件号码:                      |                           |                      | 性别:         | 女<br>女     |           | 81   |
|    |            | 出生日期:                      | 2000-06-26                |                      | 年龄:         | 20         |           |      |
|    |            | 报考级别:                      | 中级                        |                      | 报考资格:       | 电子商务设计师    |           |      |
|    | 0、成绩查词     | 报考科目:                      | 基础知识。应用技术                 |                      | 现有职称 (资格) : | 信息处理技术员    |           |      |
|    | 同 にまずゆ     | 取得职称(资格)时间:                | 2020-11-12                |                      |             |            |           |      |
|    |            | 在职情况:                      | 在校                        |                      |             |            |           |      |
|    | (分)返回首页    | 工作单位:                      |                           |                      | 参加工作时间:     |            |           |      |
|    |            | 本专业工作时间:                   |                           |                      |             |            |           |      |
|    |            | 所在学校:                      | 云南大学旅游文化学院                |                      | 所学专业:       | 与报考专业相同    |           |      |
|    |            | 毕业时间:                      | 2022-06-15                |                      | 专业名称:       | 电子商务       |           |      |
|    |            | 在学/已有学历:                   | 本科及以上                     |                      | 学制:         | 4          |           |      |
|    |            | 学位:                        | 学士                        |                      |             |            |           |      |
|    |            | 通讯地址:                      | 云南大学旅游文化学院                |                      |             |            |           |      |
|    |            | Email:                     |                           |                      | 手机号码:       |            |           |      |
|    |            | 國定电话:                      |                           |                      | 邮政编码:       |            |           |      |
|    |            |                            |                           |                      |             | /          | 等待审核      |      |

照片规格:

(1) 上传照片必须为报考人员本人近期正面免冠白底彩色证件照,务必保证照片清晰、可辨认,其他如生活照、视频捕捉、摄像头所摄等照片一律不予审核;

(2) 头部占照片尺寸的 2/3, 面部正面头发不得过眉, 露双耳, 常戴眼镜的报考人员应配戴眼镜;

(3) 报考人员必须使用报名系统中提供的证件照验证和处理工具,处理后保存的电子照片才能够成功上传。

(4) 证件照验证和处理工具对源照片的要求: 源照片须为白色背景的彩色标准证件照, JPG 格式, 文件大于 30K, 大于 295\*413 像素, 严禁小照片放大后使用。请认真对照软件要求处理照片并保存, 处理后照片约 10kb 左右, 保存后在报名系统中上传处理后的照片。

(5) 考生应上传本人清晰、正置的照片,禁止上传翻拍照、生活照、自拍照。

考试费用: 100.00 元

4. 网上支付

(分 返回首页

考生重新登录系统显示"审核通过"后,点击"去支付"按钮,系统会跳转到支付平台,选择支付宝或微信进行 扫码支付,支付成功后可打印报名表。

| 23           |                                           | b × ● 全国计算机技术与软<br>☆ 守 ● https://bm.rua | 여숙보상 × +<br>nkao.org.cn/report/au | uditing |    |  |  |  |
|--------------|-------------------------------------------|-----------------------------------------|-----------------------------------|---------|----|--|--|--|
|              | 全国计算机技术与软件                                | <b>‡专业技术资格(水平</b>                       | )考试                               | 当前考区: z | 云南 |  |  |  |
|              |                                           |                                         |                                   |         |    |  |  |  |
|              | ○考试计划                                     | 姓名:                                     |                                   |         |    |  |  |  |
|              | ① 考生报名                                    | 证件号码:<br>据考级别:                          | 中级                                |         |    |  |  |  |
| • •          | 🗟 报名审核                                    | 报考资格:                                   | 电子商务设计师                           |         |    |  |  |  |
| 12           | [¥] 网 ⊢缴费                                 | 考试科目:                                   | 基础知识应用技术                          |         |    |  |  |  |
|              |                                           | 报名时间:                                   | 2021-03-15 16:35:42               | 2       |    |  |  |  |
|              |                                           | 报名审核状态:                                 | 审核通过                              | $\geq$  |    |  |  |  |
|              |                                           |                                         |                                   | 1       |    |  |  |  |
|              | C 成绩查询                                    |                                         |                                   |         |    |  |  |  |
|              | <b>回</b> 证书查询                             |                                         |                                   |         |    |  |  |  |
|              | (1) 返回首页                                  |                                         |                                   |         |    |  |  |  |
|              |                                           |                                         |                                   |         |    |  |  |  |
|              |                                           |                                         |                                   |         |    |  |  |  |
| +質切技犬与       | 软件专业技术资格 (水平):                            | <b>来归</b> 水即来区•                         | 一击                                |         |    |  |  |  |
| 1340/02/1-9- |                                           |                                         |                                   |         |    |  |  |  |
| 考生须知         | 报考费用                                      |                                         |                                   |         |    |  |  |  |
| 考生报名         | 考试名称: 2021年上                              | 考试名称: 2021年上半年软考                        |                                   |         |    |  |  |  |
| 报名审核         | 报考级别:中级<br>报考资格:电子简务                      | 报考级别:中级<br>报参照称-由子需备设计师                 |                                   |         |    |  |  |  |
| 网上缴费         | 报卷科目: 基础如识,应用技术                           |                                         |                                   |         |    |  |  |  |
| 打印准考证        | 懲费时间: 2021年3月15日 09:00 至 2021年3月31日 23:59 |                                         |                                   |         |    |  |  |  |

88年7: 您在支付平台完成支付后请不要关讯浏逻辑,等待支付平台返回本页面,以确认支付完成。 支付编认后,将不能局修改考试承区、报名考区、报考级则、报考专业等信息,请在支付前确认目己报考的信息是否正确。 如果在支付平台完成支付后,能要状态许久未更新为'谢费成功',请行烟椒查自己支付账号是百已扣费,或者联系工作人员核查。

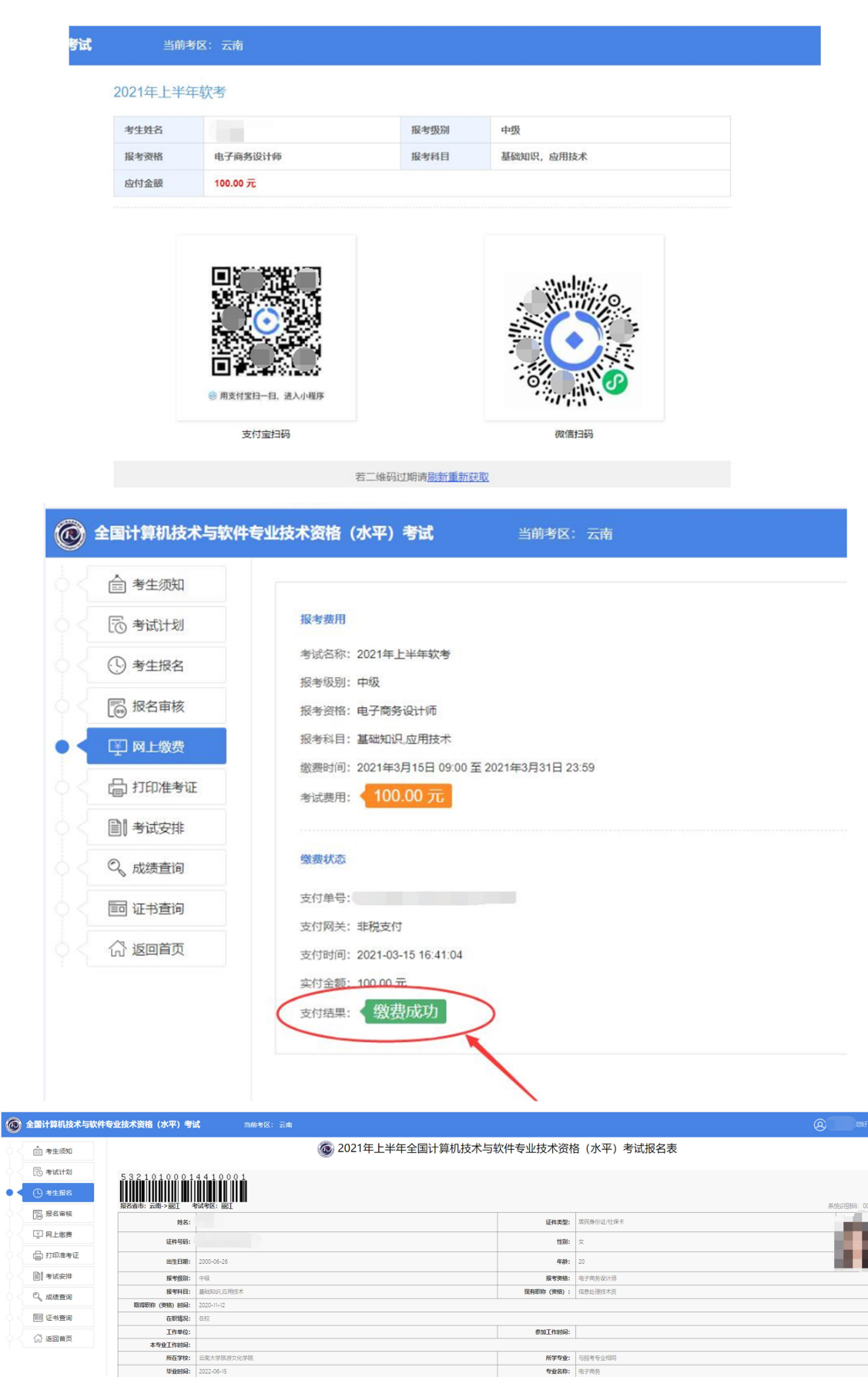

| _        |                 | w la la la la la la la la la la la la la |                 |                          |  |  |  |  |
|----------|-----------------|------------------------------------------|-----------------|--------------------------|--|--|--|--|
| 🗟 考试计划   | 5321010001      | 4410001                                  |                 |                          |  |  |  |  |
| ⑤考生报名    |                 |                                          |                 |                          |  |  |  |  |
| ₩ 报名审核   | 报名省市:云南->丽江 #名: | 50/412: BEL                              | 订件类型:           | 系统记录(3) 0001<br>医同合的证件保持 |  |  |  |  |
| ☑ 网上缴费   | 证件号码:           |                                          | 1191:           | ×                        |  |  |  |  |
| ] 打印准考证  | 出生日期:           | 2000-06-26                               | 年龄:             | 20                       |  |  |  |  |
| 考试安排     | 接考级别:           | 中级                                       | 报考资格:           | 电子肉务设计师                  |  |  |  |  |
| 2、成绩查询   | 报考科目:           | 基础知识应用技术                                 | 现有职称 (资格) :     | 信息处理技术员                  |  |  |  |  |
|          | 取得肥料 (美格) 时间:   | 2 2020-11-12                             |                 |                          |  |  |  |  |
| 同 证书查询   | 在职情况:           | 在校                                       |                 |                          |  |  |  |  |
| 1.KOWE   | 工作单位:           |                                          | 参加工作时间:         |                          |  |  |  |  |
| N MERINA | 本专业工作时间:        | a:                                       |                 |                          |  |  |  |  |
|          | 所在学校:           | 云南大学旅游文化学院                               | 所学专业:           | 与报考专业相同                  |  |  |  |  |
|          | 毕业时间:           | 2022-06-15                               | 专业名称:           | 电子商务                     |  |  |  |  |
|          | 在学/已有学历:        | 本科及以上                                    | 学制:             | 4                        |  |  |  |  |
|          | 学位:             | 学士                                       |                 |                          |  |  |  |  |
|          | 遵讯地址:           | <b>は:</b>                                |                 |                          |  |  |  |  |
|          | Email:          |                                          | 手机号码:           |                          |  |  |  |  |
|          | 固定电话:           |                                          | 邮政编码:           |                          |  |  |  |  |
|          |                 | 400.000                                  | <del>用順名表</del> | 报名成功                     |  |  |  |  |

#### 第7页共8页

### 到此,考生已完成全部报名流程。 在考前一周登录报名网站自行打印准考证。

- 5. 特别提示:
  - 1) 在支付平台完成支付后请不要立刻关闭浏览器,等待支付平台返回缴费页面,以确认支付完成。
  - 如果在支付平台完成支付后,缴费状态许久未更新为"缴费成功",请仔细核查自己支付账号是否已扣费, 或者联系工作人员核查。

3) 云南省计算机技术与软件专业技术资格考试办公室咨询电话:0871-64312910 转 835、836,0871-63626248、63617131。